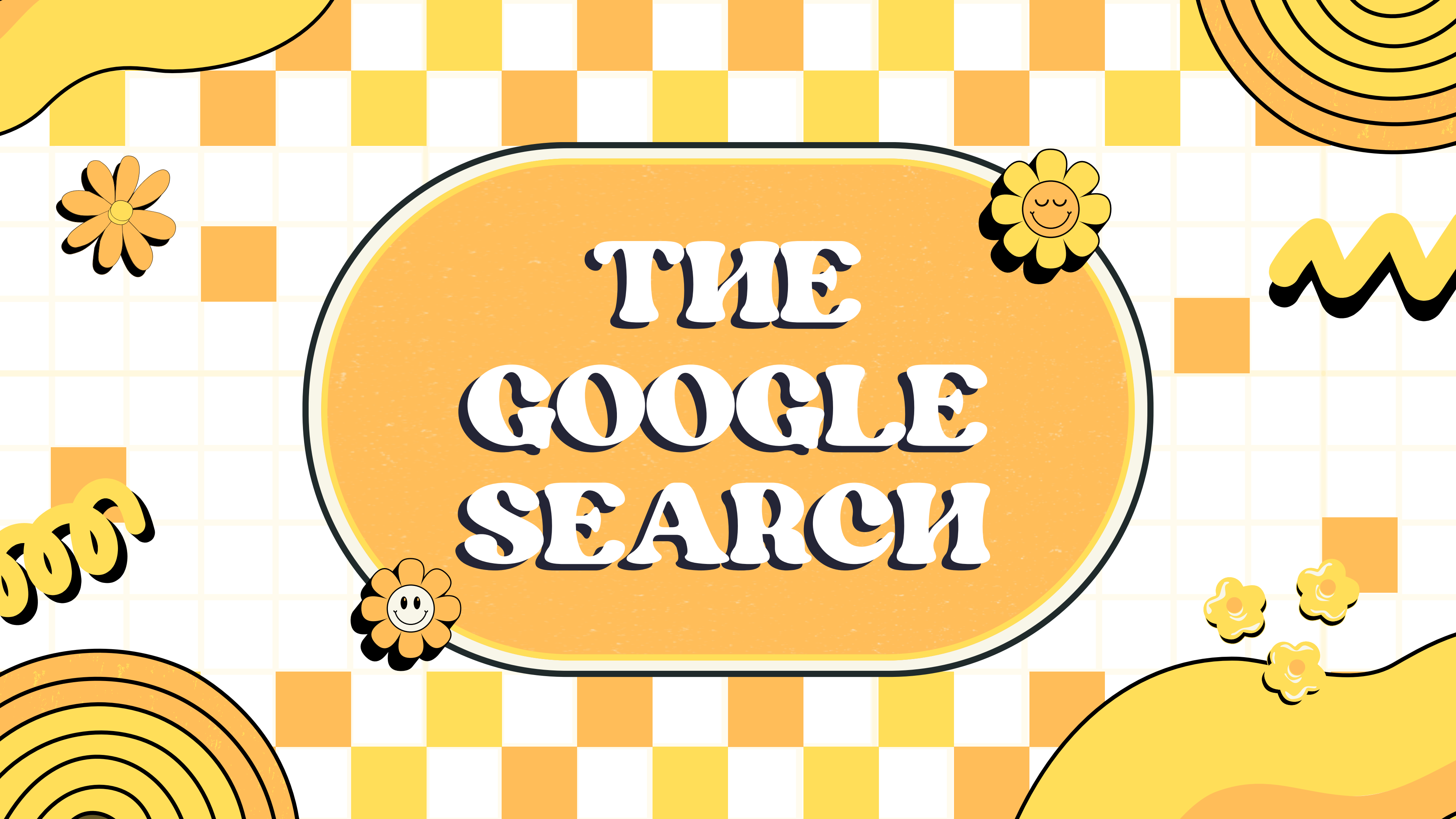

### Nekoosa Help Desk Lesson #3 Using Google's Search Function

Today we will be covering...

- Where to find the Google Search
- How to search for what you need
- Best practices for searching

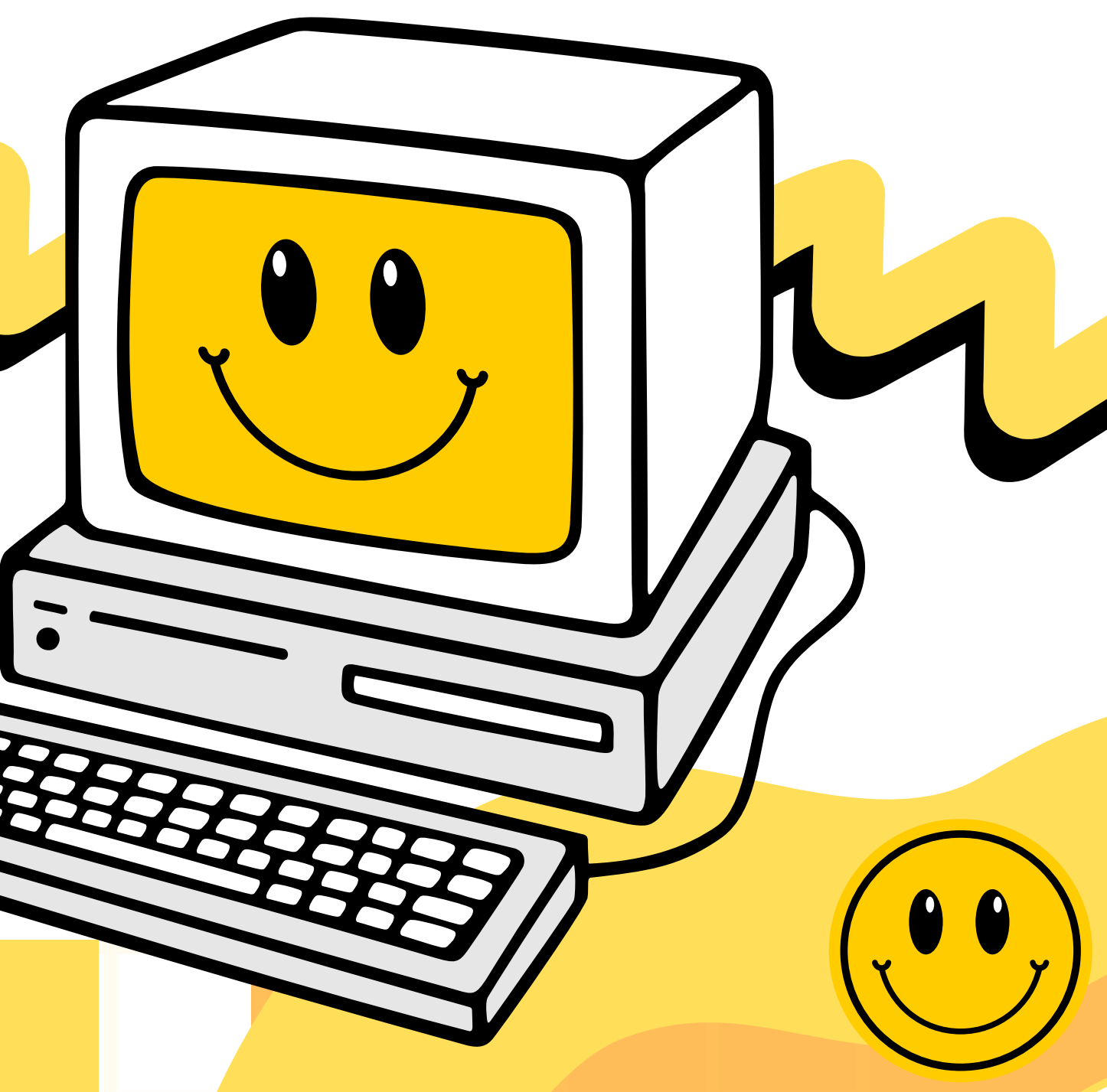

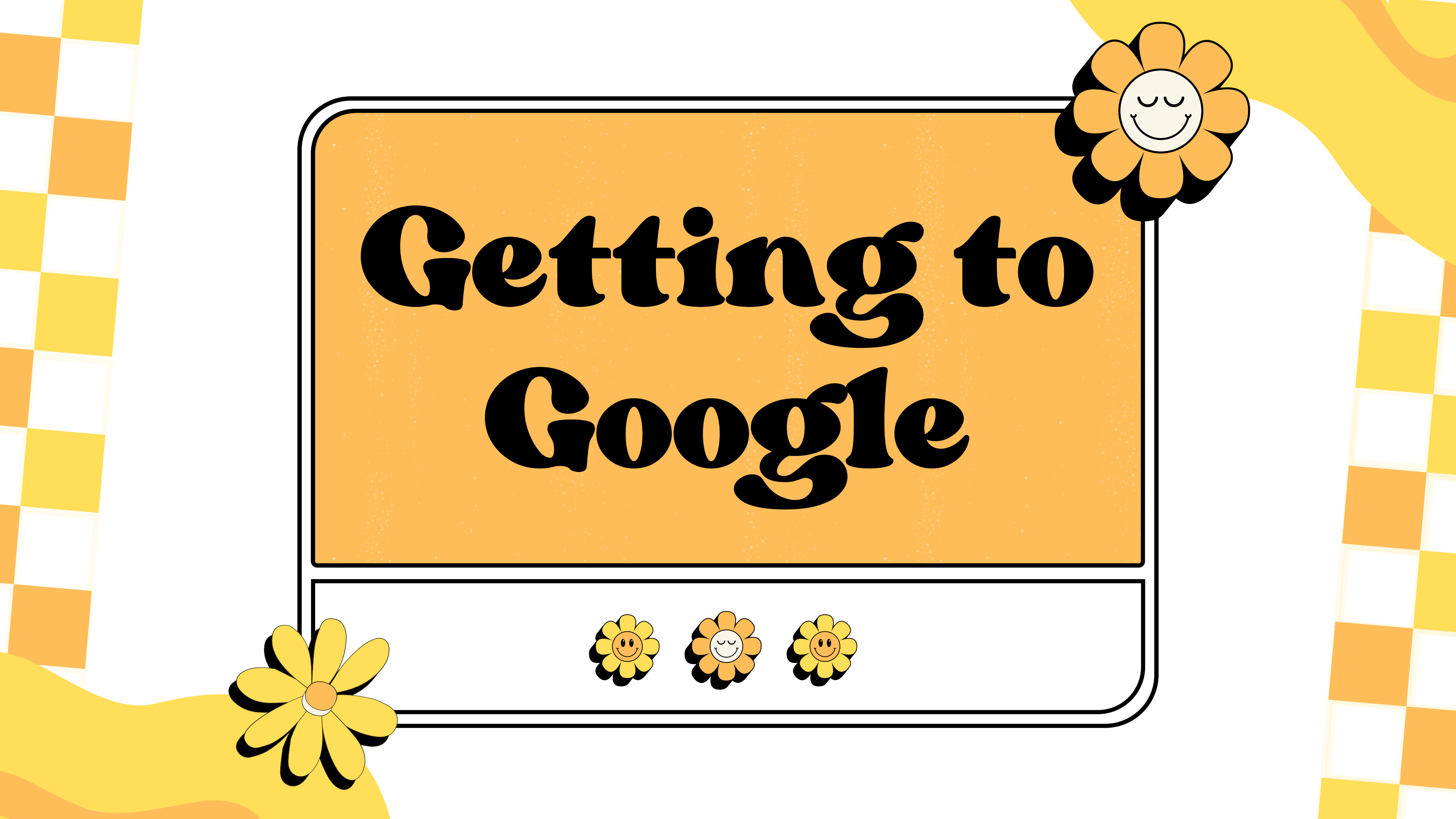

### Opening a Web Browser

Google search can be found on any web browser. A web browser is a program used to surf the web. There are many different web browsers available, on both phones and computers. If you are on your phone, simply tap the app to open it. If you are on a computer, open the browser of choice by double clicking the icon on the desktop.

### Web Browsers There are so many web browsers to choose from! Use the one you are most comfortable with already, or try to pick one and stick with it. Any of these will work!

### Google Chrome

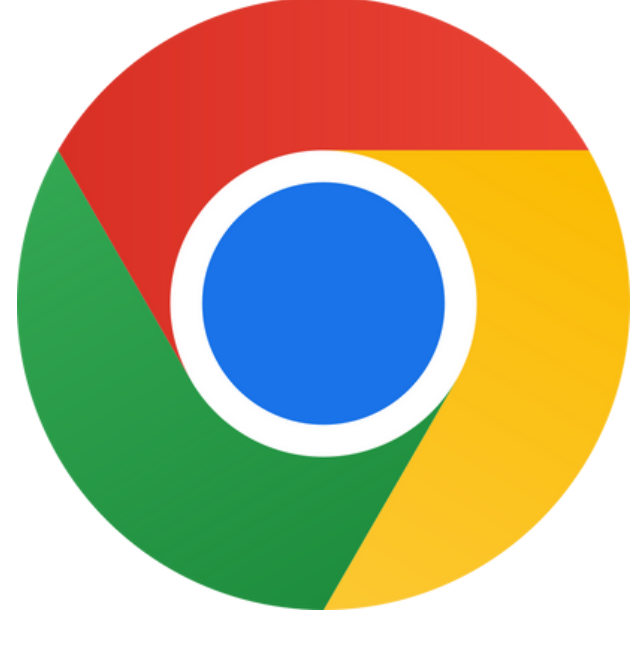

https://en.wikipedia.org/wiki/Google\_Chrome

Mozilla Firefox

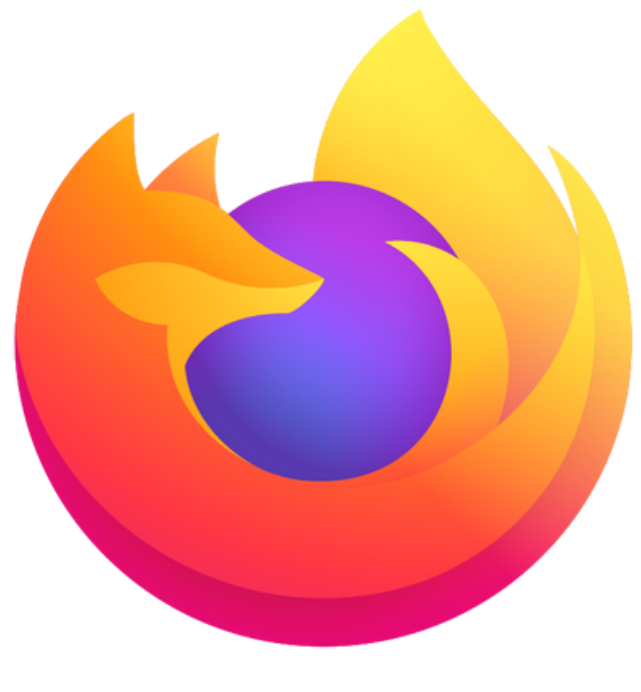

https://en.wikipedia.org/wiki/Firefox

### Microsoft Edge

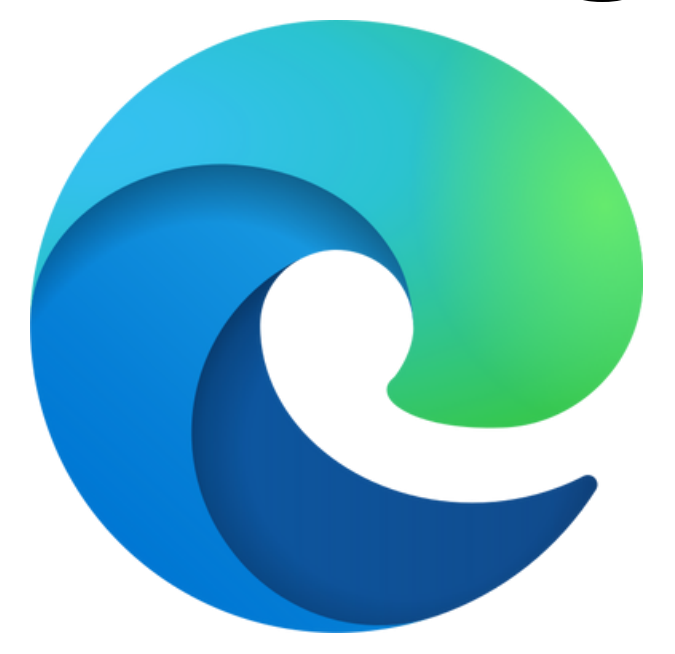

https://commons.wikimedia.org/wiki/File:Microsoft\_Edge\_logo\_%282019%29.svg

### Safari

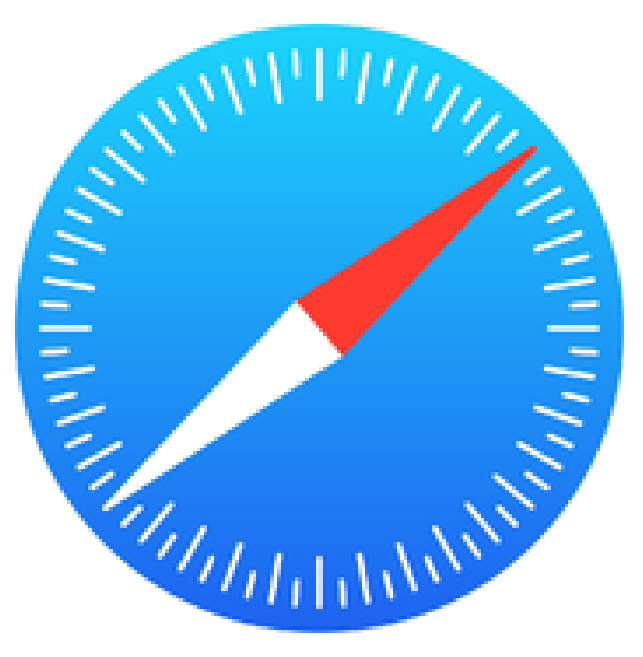

https://logos.fandom.com/wiki/Safari\_(iOS)#2017%E2%80%93present

### Web Setting

Web browsers and Search Engines are two different things! This means that Google Chrome and Google search are separate entities. While this presentation will be focusing on Google, search engines like Bing and Yahoo are also available to use and function basically the same as Google.

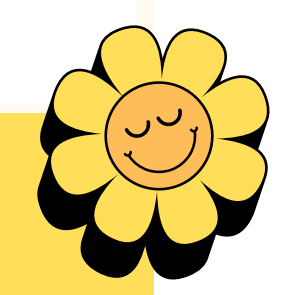

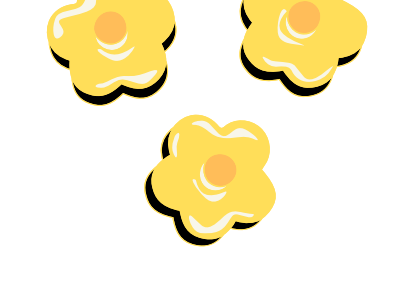

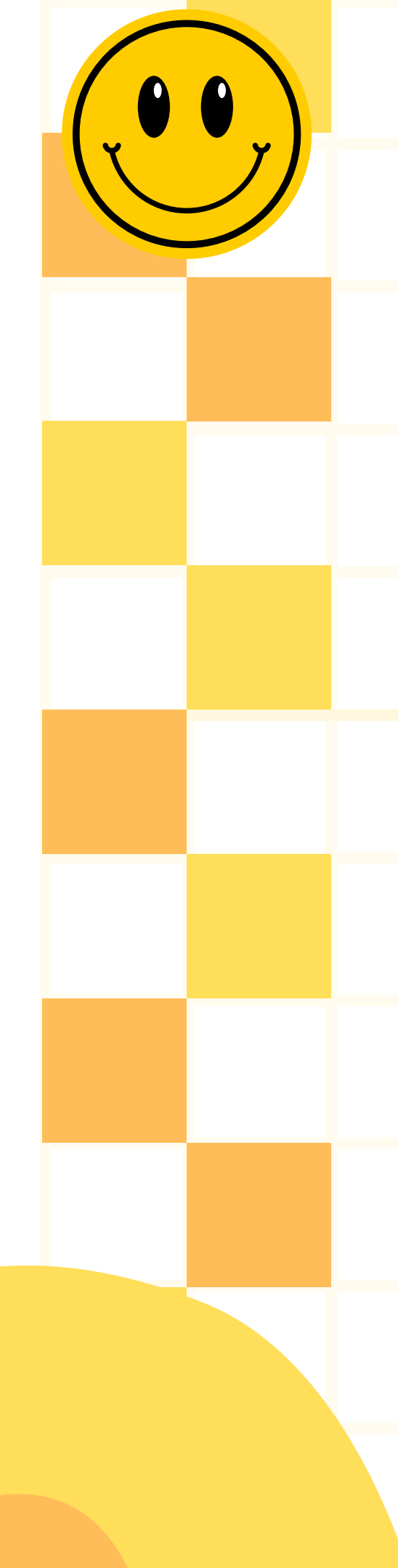

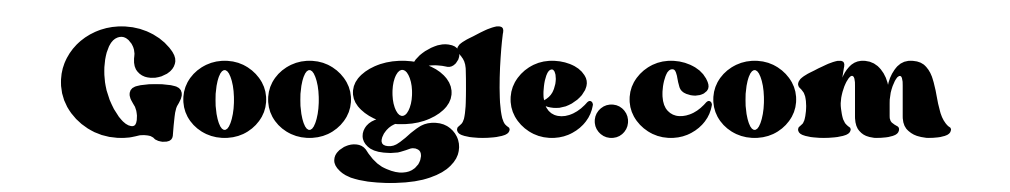

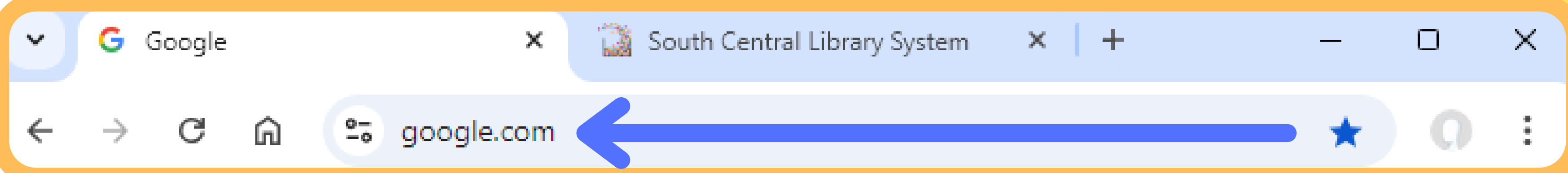

When you open up a web browser, the top bar almost always defaults to google.com. If you go to different page and you want to get back to google, type in google.com into the top bar on your web browser. This will bring you to the Google home page. You do not need to go to google.com to search things on google, but sometimes it is a nice home base to return to when you get lost on the internet.

### The Google Home Page Google 9 Google Search I'm Feeling Lucky 🌷 💽 Q Google Search I'm Feeling Lucky

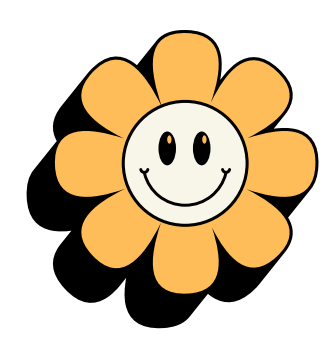

- The Google Home Page can look different
- every day. Sometimes,
  - there are even little
  - games you can play there!

Your Default Search Engine The nifty thing about google is that, if google is your default browser, you don't need to go to google.com to search things. You can just use the top bar to search on google. To find your default browser settings, locate the three dots or bars in the top right of your web browser, under the X button.

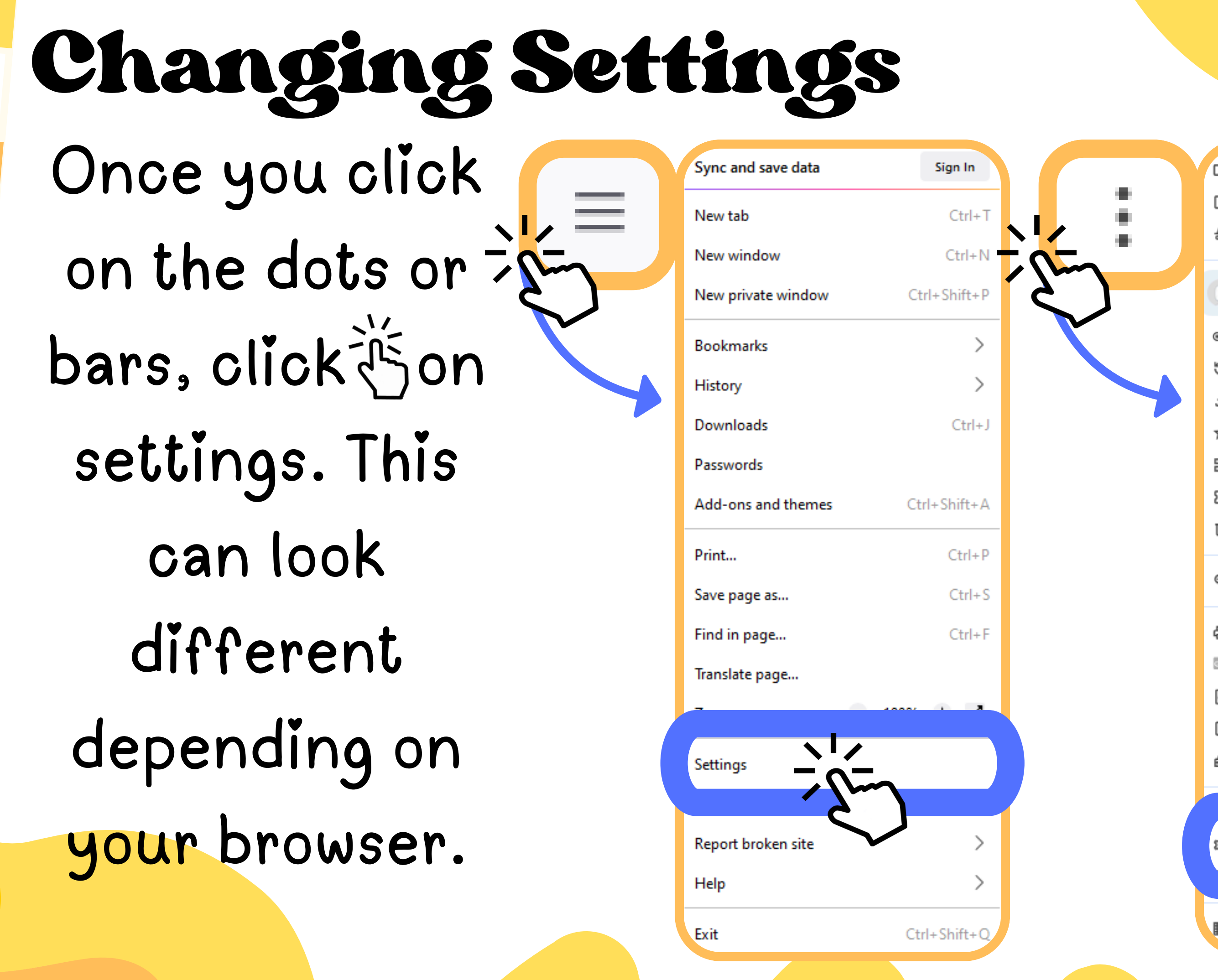

| 3                       | New tab                                                                                        | C             | trl+T                 |
|-------------------------|------------------------------------------------------------------------------------------------|---------------|-----------------------|
| ÷                       | New window                                                                                     | G             | trl+N                 |
| 2                       | New Incognito wind                                                                             | ow Ctrl+Sh    | ift+N                 |
|                         |                                                                                                |               |                       |
| ה                       | Person 1                                                                                       | Not signed in | >                     |
| ha                      | Passwords and autof                                                                            | ill           | >                     |
| J                       | History                                                                                        |               | >                     |
| ±.                      | Downloads                                                                                      | C             | Ctrl+J                |
| ☆                       | Bookmarks and lists                                                                            |               | >                     |
|                         | Tab groups                                                                                     |               | >                     |
| €                       | Extensions                                                                                     |               | >                     |
| Ì                       | Delete browsing dat                                                                            | a Ctrl+Shift  | +Del                  |
|                         |                                                                                                |               |                       |
| হ                       | Zoom                                                                                           | - 100% +      | ::                    |
| ۹<br>₽                  | Zoom<br>Print                                                                                  | - 100% +      | trl+P                 |
| <b>2</b><br>∎<br>₩      | Zoom<br>Print<br>Translate                                                                     | - 100% +<br>C | trl+P                 |
| a<br>∎<br>≋<br>⊒        | Zoom<br>Print<br>Translate<br>Find and edit                                                    | - 100% +      | trl+P                 |
| a<br>∎<br>@<br>@        | Zoom<br>Print<br>Translate<br>Find and edit<br>Cast, save, and share                           | - 100% +<br>C | ::<br>trl+P<br>><br>> |
|                         | Zoom<br>Print<br>Translate<br>Find and edit<br>Cast, save, and share<br>More tools             | - 100% +<br>C | ::<br>trl+P<br>><br>> |
| a<br>≣<br>a<br>a<br>f** | Zoom<br>Print<br>Translate<br>Find and edit<br>Cast, save, and share<br>More tools             | - 100% +<br>C | trl+P                 |
|                         | Zoom<br>Print<br>Translate<br>Find and edit<br>Cast, save, and share<br>More tools             | - 100% +      | ::<br>trl+P<br>><br>> |
|                         | Zoom<br>Print<br>Translate<br>Find and edit<br>Cast, save, and share<br>More tools             | - 100% +      | ::<br>trl+P<br>><br>> |
|                         | Zoom<br>Print<br>Translate<br>Find and edit<br>Cast, save, and share<br>More tools<br>Settings | - 100% +      | ::<br>trl+P<br>><br>> |

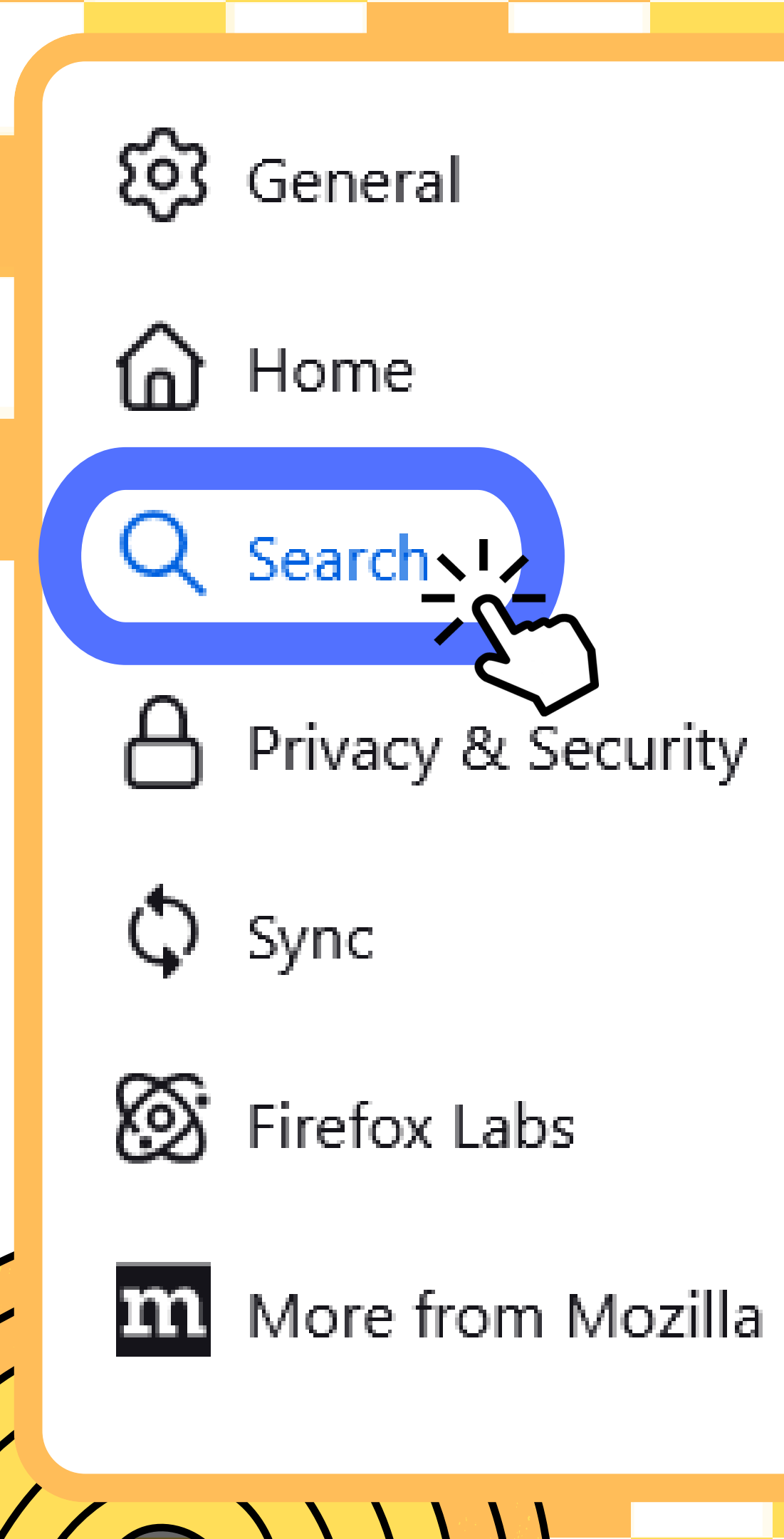

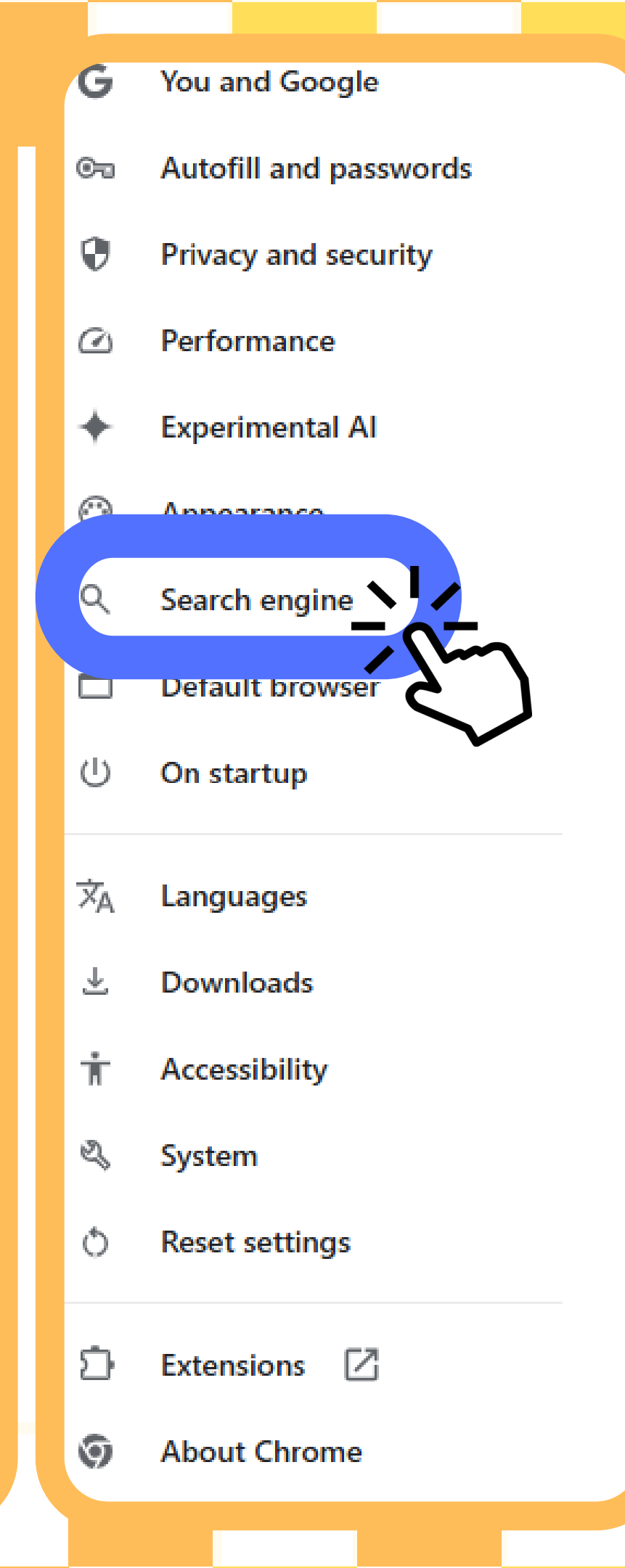

### Once inside the settings menu, click 5 on

"search" or

"search engine"

### Search

### **Default Search Engine**

G Google

This is your default search engine in the address bar and search bar. You can switch it at any time.

earch engine

Search engine

The search engine you choose will be used for features like searching from the address bar and from images on web pages. <u>Learn more</u>

Vosteran

Manage search engines and site search

# Finally, click 🔆 on the search engine options button and change it to Google (or whatever search engine you prefer if you don't use google)

Change

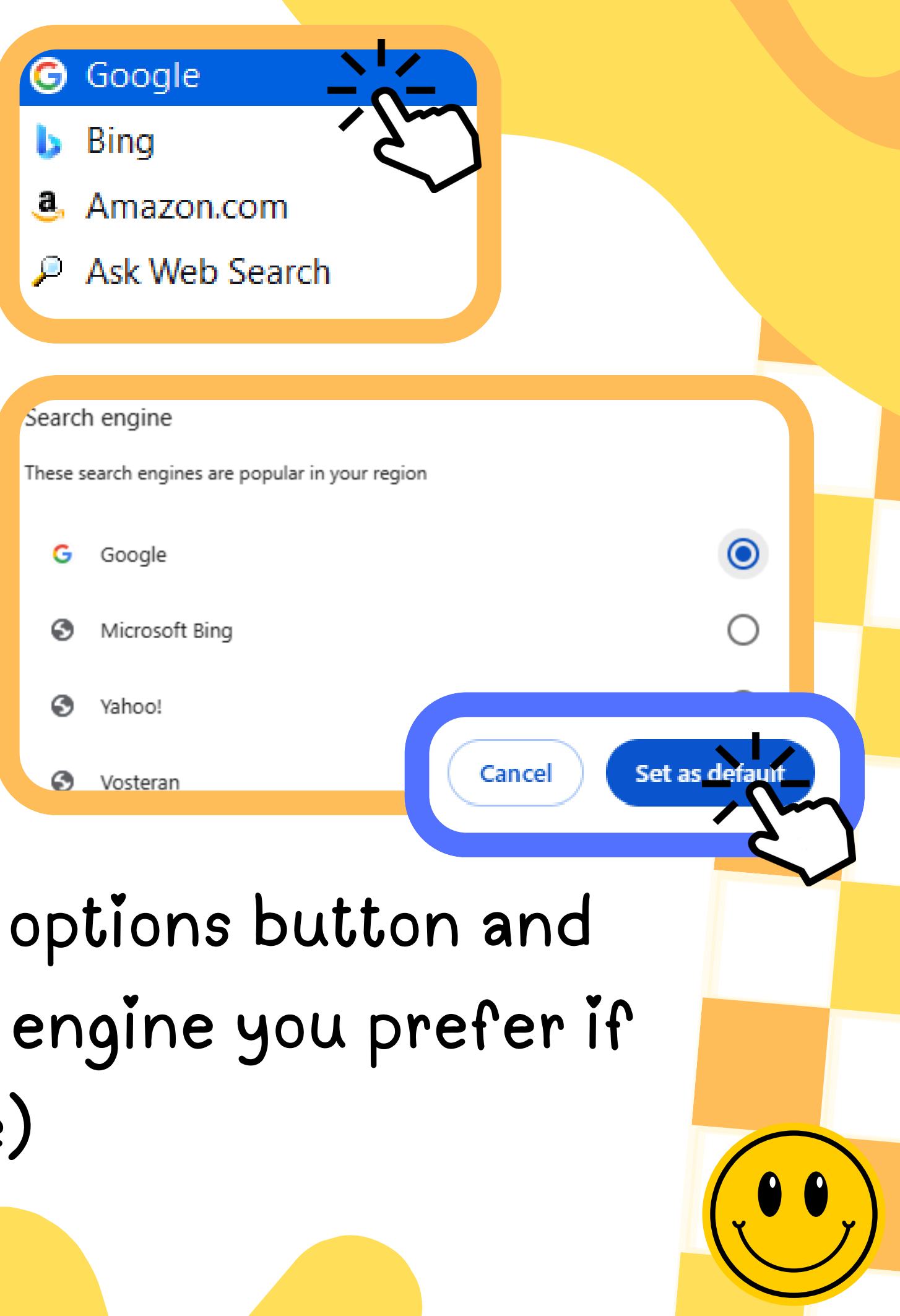

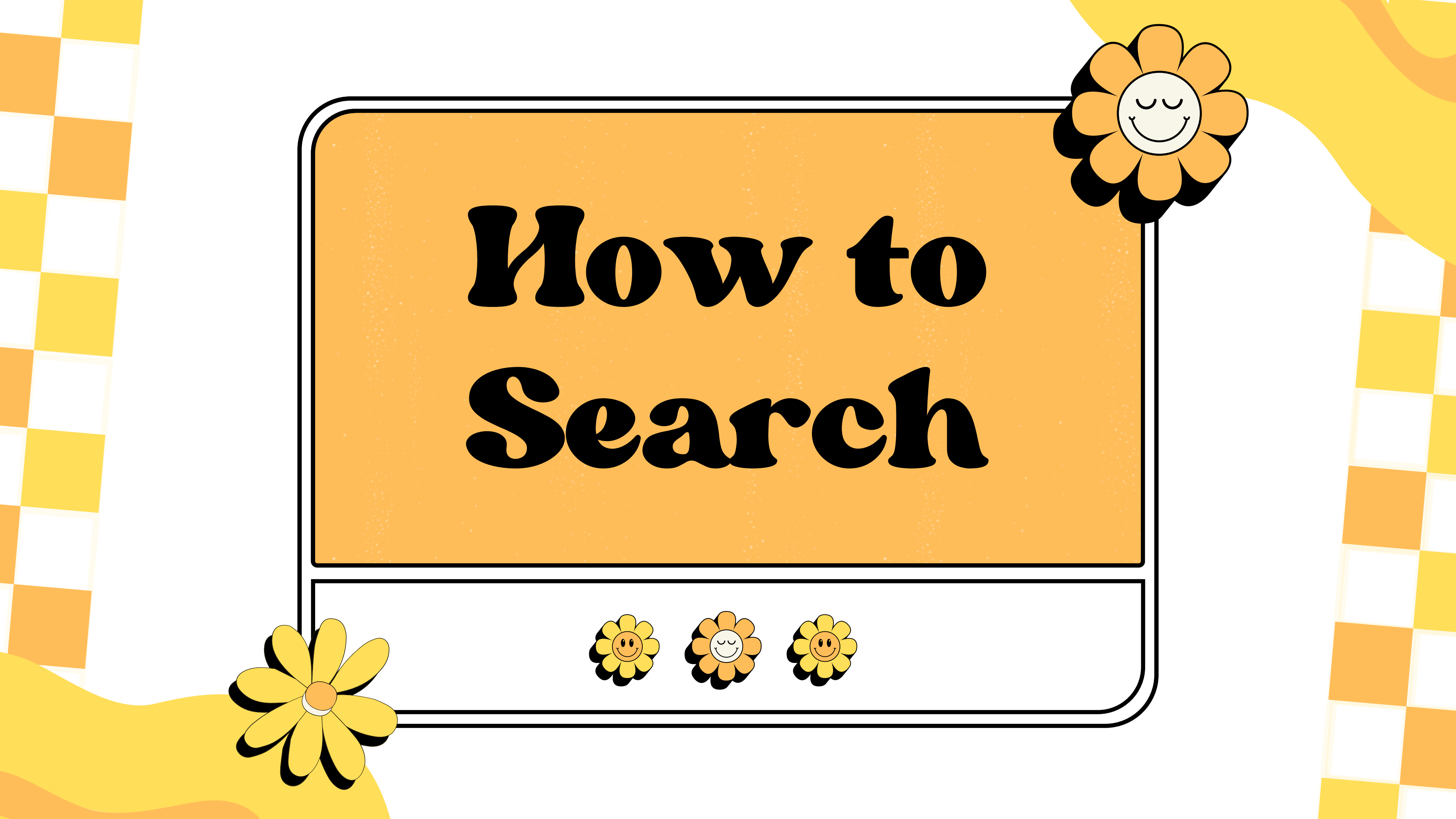

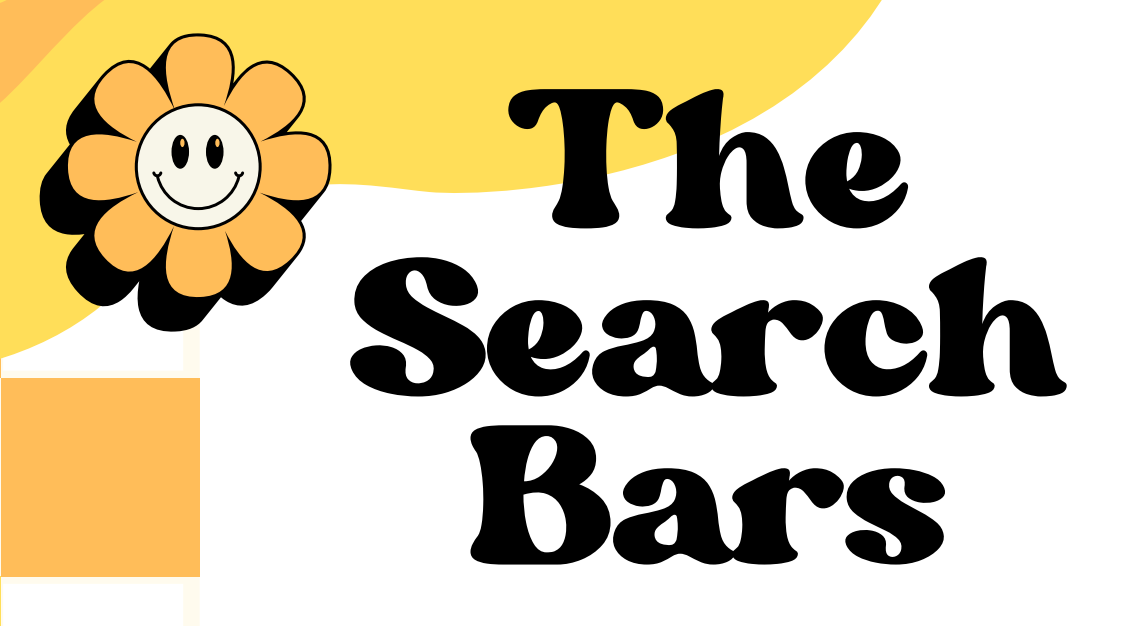

Whether you are on google.com, or are using the top bar on your web browser, click Jon the search bar. If you need to, clear the search bar using the backspace button.

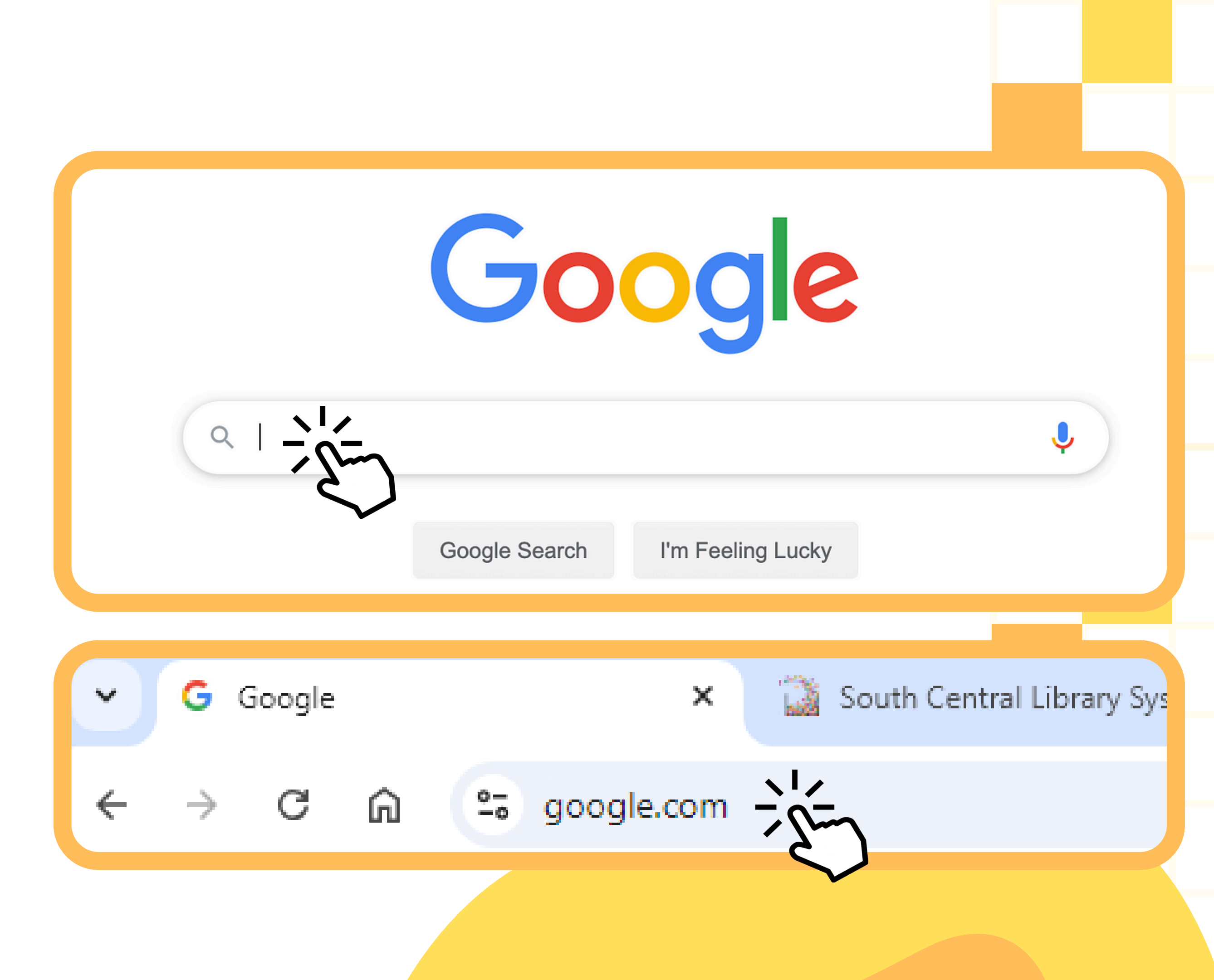

|  | Ready         |                   |  |
|--|---------------|-------------------|--|
|  | Go            | ogle              |  |
|  |               |                   |  |
|  | Google Search | I'm Feeling Lucky |  |

Once you have clicked on the search bar, a small flashing bar should pop up, this indicates that you have selected the bar and can start typing into the field.

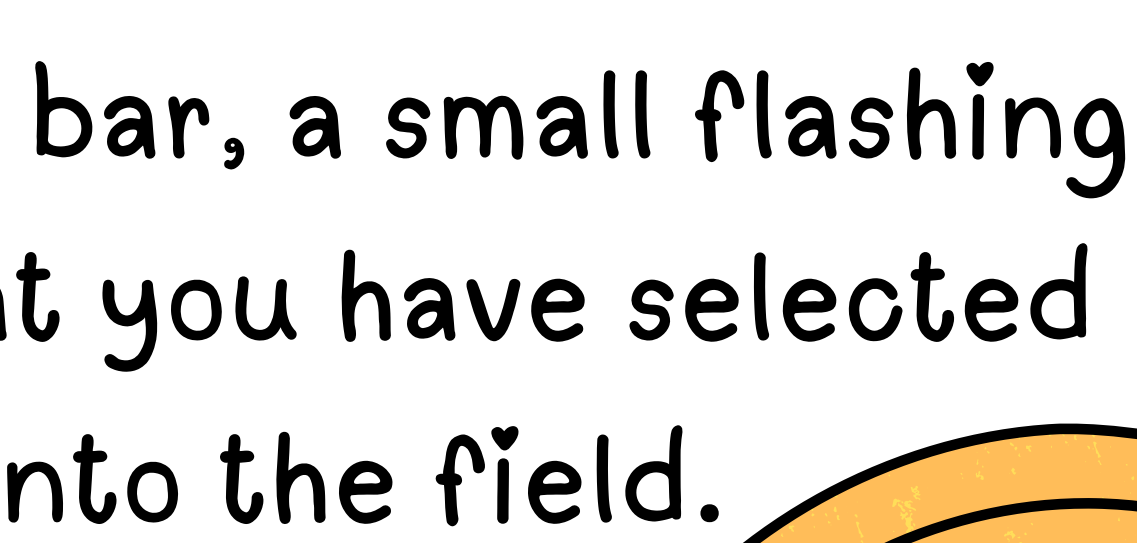

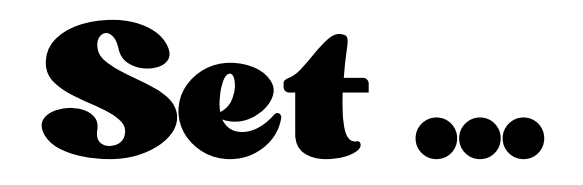

## Google

### Nekoosa Public Library Hours I

Google Search

I'm Feeling Lucky

## Next, start typing in whatever you would like to search the internet for.

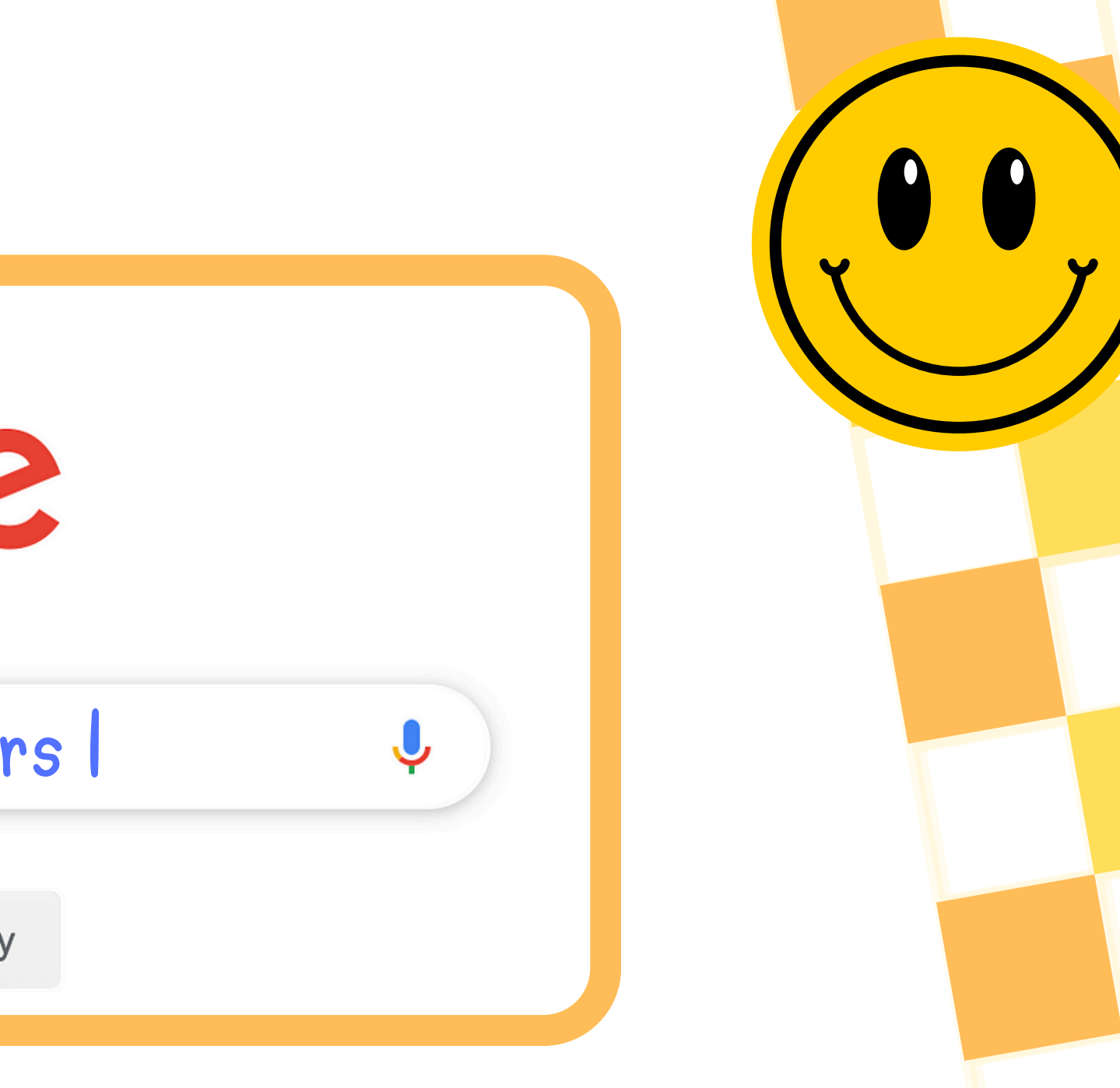

|     | G             | 0!                |
|-----|---------------|-------------------|
|     | Go            | ogle              |
| 525 | Google Search | I'm Feeling Lucky |
|     |               |                   |

Finally, click the magnifying glass button, or hit enter on your keyboard! A new page should pop up with results for your search.

J

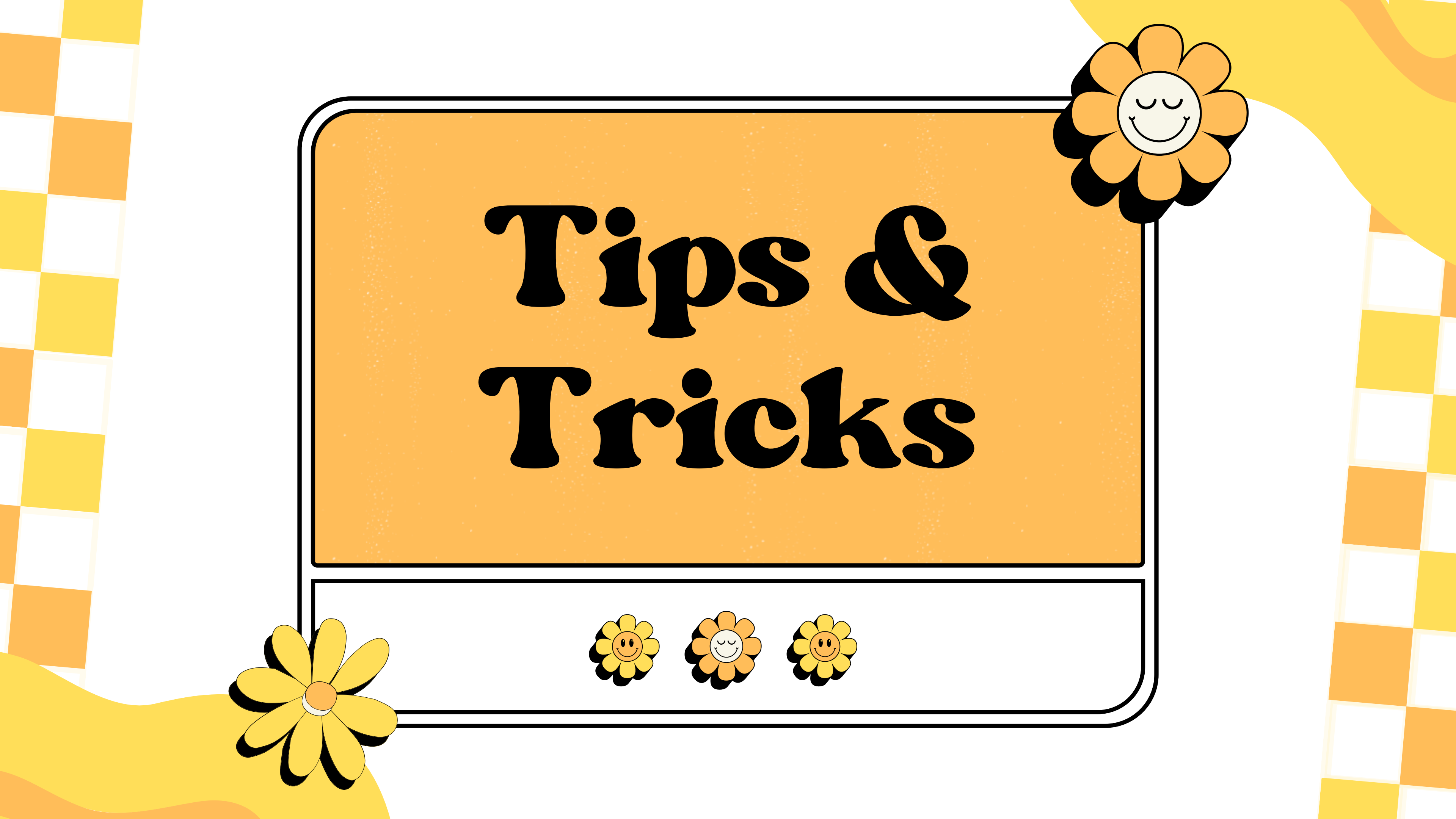

### Start with the Basics No matter what you look for, start with a simple search like where's the closest airport?. You can add more descriptive words if needed. If you're looking for a place or product in a specific location, add the location in your search. For example, bakery Seattle.

### Search with your Voice Having trouble typing? To search with your voice, tap or click the 🦆 microphone on the google.com search bar and talk into your computer or phone microphone. When you are done, click the magnifying glass or hit enter to search.

### Choose Words Carefully Use terms that are likely to appear on the site you're looking for. For example, instead of my head hurts, say headache, because that's the term a medical site uses.

### Don't Sweat the Small Stuff

- Spelling: Google's spell checker uses the most common spelling of a given word, regardless of how you spell it. Capitalization: A search for New York Times is
  - the same as a search for new york times.

## Find Quick Answers

For many searches, Google provides answers directly in the search results. Some features, such as details about sports teams, aren't available in all regions. Search weather to find the weather in your location or add a city name, like weather seattle, to find weather for a certain place.

## More Tips

- Dictionary: Put define in front of any word to find its definition. Calculations: Enter a math equation such as 3\*9123. Unit conversions: Enter any conversion, such as 3 dollars in euros. Sports: To find a schedule, game scores, and more, search for the name of your team.
- Quick facts: Search for the name of a celebrity, location, movie, or song to find related info.

![](_page_24_Picture_0.jpeg)

### Google Results

After searching something, a results page should pop up, showing your original search and the sites and info that match best.

![](_page_24_Picture_3.jpeg)

nekoosalibrary.com 0 https://www.nekoosalibrary.com

### Charles & JoAnn Lester Library - Nekoosa: Home

Find books, movies & more · New Adult & Young Adult Titles · New Juvenile Titles · New Audio-Visual Titles · Hours · Contact Us · Request a Room · Library Catalog.

### Calendar

2024 ; all-day, Closed ; February 24, 2024Saturday ; 11:00 am ...

### Library Closed

Library Closed. Image. When. Hours. Monday-Thursday: 9:00 ...

More results from nekoosalibrary.com »

![](_page_24_Picture_12.jpeg)

|            |        |        |        | × | <b>.</b> | ٩     |  |
|------------|--------|--------|--------|---|----------|-------|--|
| News \     | /ideos | Forums | : More |   |          | Tools |  |
|            |        |        |        |   |          |       |  |
| a :        |        |        |        |   |          |       |  |
|            |        |        |        |   |          |       |  |
|            |        |        |        |   |          |       |  |
| ednesday I | hours  |        |        |   |          |       |  |
|            |        |        |        |   |          |       |  |

>

>

![](_page_25_Picture_0.jpeg)

Top Tabs

If you are looking for images, shopping links, videos, and more, explore the top tabs to get more specific results.

![](_page_25_Picture_3.jpeg)

Ø

nekoosalibrary.com https://www.nekoosalibrary.com

### Charles & JoAnn Lester Library - Nekoosa: Home

Find books, movies & more · New Adult & Young Adult Titles · New Juvenile Titles · New Audio-Visual Titles · Hours · Contact Us · Request a Room · Library Catalog.

>

>

### Calendar

2024 ; all-day, Closed ; February 24, 2024Saturday ; 11:00 am ...

### Library Closed

Library Closed. Image. When. Hours. Monday-Thursday: 9:00 ...

More results from nekoosalibrary.com »

![](_page_25_Picture_15.jpeg)

![](_page_26_Picture_0.jpeg)

### Watch Out!

There are 2 major things to watch out for when searching on google. Sponsored Results, and Al answers.

- Results that have a Sponsored label on them pay google so that their information shows up first for relevant searches. These sites often have biased information and should be carefully fact checked.
- Google's Al result is an Al that pulls from multiple websites and uses algorithms to create an answer for your search. It often generates false info, so avoid using ĭt.

![](_page_26_Picture_5.jpeg)

![](_page_26_Picture_6.jpeg)

![](_page_26_Picture_7.jpeg)

![](_page_26_Picture_9.jpeg)

### Tech Help Page!

- Thank you for checking out our google search tutorial. This presentation can be found on our
- website along with all of our other Nekoosa Help Desk resources.

![](_page_27_Picture_3.jpeg)

![](_page_28_Picture_0.jpeg)

![](_page_29_Picture_0.jpeg)

![](_page_29_Picture_1.jpeg)

### https://support.google.com/websearch/ <u>answer/134479?hl=en</u>

<u>google.com</u>

![](_page_29_Picture_4.jpeg)

![](_page_29_Picture_5.jpeg)

![](_page_29_Picture_6.jpeg)